## Q ルートを移動するときスリーブも連動させたい

## A 「スリーブとルートを連動する」にチェックを入れます

[移動]コマンドを起動して、「スリーブとルートを連動する」にチェックを入れると、選択したルートを貫通しているスリーブを 同時に移動することができます。

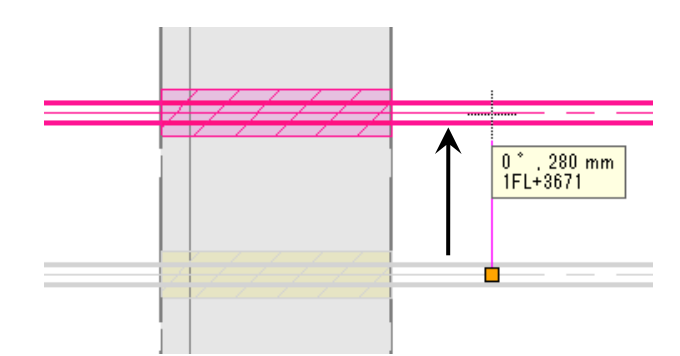

移動したいルートを選択し、移動のハンドルをクリックするかコンテキストメニューから[移動]コマンドを起動します。

| _          | 枝管の追加  |   |        |
|------------|--------|---|--------|
| <b>_</b> 1 | サイズの変更 |   |        |
| 2          | 移動     | • | 浸 移動 📐 |
| <b>R</b>   | 複写     | • | 浸 位置揃え |
| 2          | 高さ変更   | • |        |
|            | 汎用編集   | • |        |
| *          | 削除     | • |        |

1

リボンまたはコンテキストメニューの「スリーブとルートを連動する」にチェックを入れます。

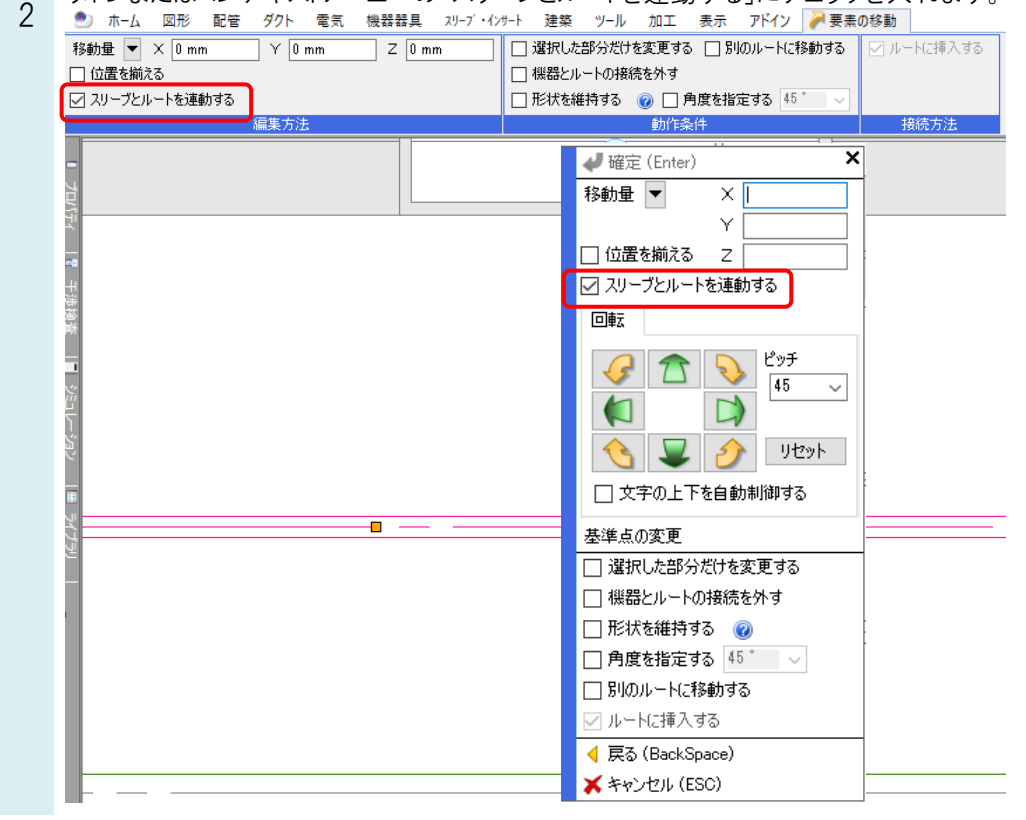

ro よくある質問

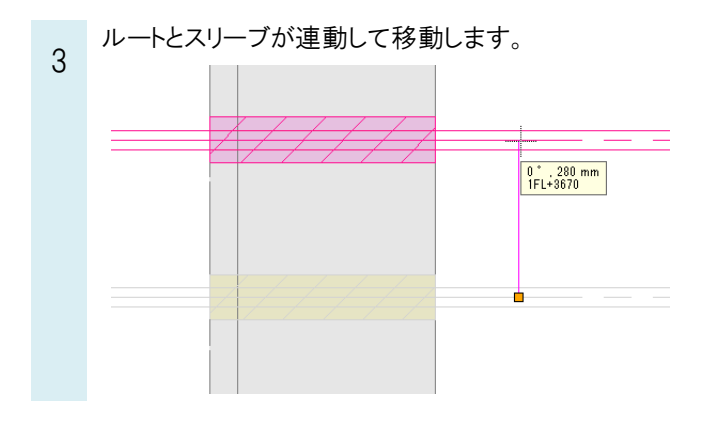

●補足説明

ルートの高さ変更でスリーブを連動する場合は、[高さ変更]コマンドを起動し、リボンまたはコンテキストメニューの「スリ ーブとルートを連動する」にチェックを入れます。

| 艶 ホーム 図形 配管 ダクト 電気                          | 機器器具 スリーブ・インサート 建築 ツー   | -ル 加工 表示 アドイン 🏠 高さ変更                     |  |  |
|---------------------------------------------|-------------------------|------------------------------------------|--|--|
| ● 絶対 自動 ▼ 2930 mm                           | 1FL 🔻 🗌 すべて同じ高さにする      | 🔲 選択した部分だけを変更する                          |  |  |
| ○ 相対 0 mm □ 竪管の末端の高さは変更しない 2 □ 機器とルートの接続を外す |                         |                                          |  |  |
| ○ 連続 0 mm 🛛 🖓 🗌 前                           | 後の勾配・傾きを維持する 🞯 🗹 スリーブとル | レートを連動する 🗌 形状を維持する 🕡 🗌 角度を指定する 45 🔭 🗸    |  |  |
|                                             | 動作条件                    |                                          |  |  |
| - <sup>平面図 1/50</sup> [平面] ▼<br>- 8000 - 10 | ×4                      |                                          |  |  |
|                                             |                         | ✔ 確定 (Enter) ×                           |  |  |
|                                             |                         | <ul> <li>● 絶対 自動</li> </ul>              |  |  |
| +                                           |                         | 2930 mm 1FL •                            |  |  |
| <del>读</del>                                |                         | 〇 相対 0 mm                                |  |  |
| P3                                          |                         | ○ 連続 0 mm                                |  |  |
| 1                                           |                         | □ すべて同じ高さにする                             |  |  |
| <b>グ</b>                                    |                         | □ 竪管の末端の高さは変更しない 🕜                       |  |  |
| 5                                           |                         | 🔲 前後の勾配・傾きを維持する 🕜                        |  |  |
| کۆ                                          | //////                  |                                          |  |  |
| _                                           |                         |                                          |  |  |
| <b>F</b>                                    |                         | □ 進行したわかたりを変更する                          |  |  |
| 547                                         |                         | □ 1版は42/1 「10/1項(02/27) 9<br>□ F2/#た料注する |  |  |
| 2                                           |                         |                                          |  |  |
|                                             |                         |                                          |  |  |
|                                             |                         | ◆ 戻の (Backapace)                         |  |  |
|                                             |                         | ▲ キャンセル (ESU)                            |  |  |

選択したルートを貫通しているスリーブの高さが、ルートの高さに合わせて変更されます。

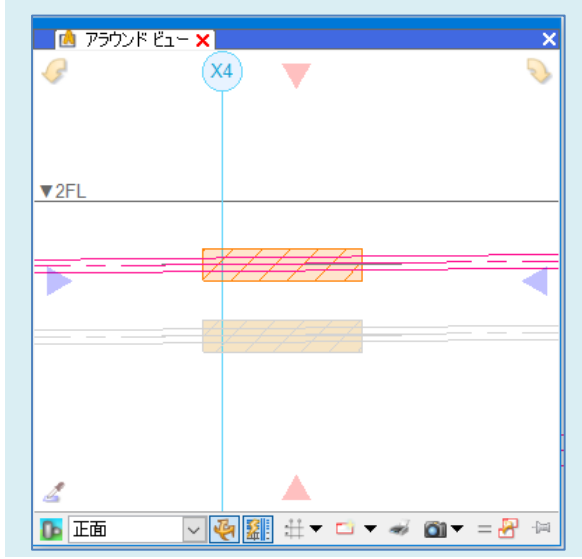